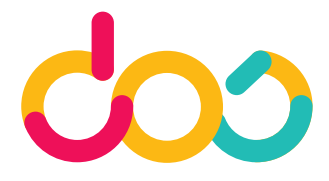

# Instrucciones para cumplimentar la inscripción en las actividades vía web

A continuación les damos unas sencillas instrucciones para llevar a cabo la inscripción en las actividades extraescolares a través de nuestra web. Siga con detenimiento los pasos que a continuación les detallamos.

Aconsejamos realizar la inscripción desde un ordenador, en caso de acceder desde una tablet o móvil prestar mucha atención a la autoescritura.

Al finalizar el proceso el sistema envía un correo automático donde se adjunta un documento resumen de la inscripción. Desde algunos dispositivos móviles este documento adjunto no es visible por lo que aconsejamos, nuevamente, abrirlo desde un ordenador.

| 19 | CEIP GABRIELA MISTRAL - EXTRAESCOLARES<br>2018/2019                                                                                                    | El primer paso para inscribirse en<br>alguna de nuestras actividades es<br><b>crear una cuenta</b> con una clave y<br>contraseña con la que podremos<br>acceder a la selección de actividades. |
|----|----------------------------------------------------------------------------------------------------|----------------------------------------------------------------------------------------------------|
|    | Incler Seadon Dirección de e-mail • IE CuentaCouComos nontre@domin NIF/NE • IE/NE • IE | Estas claves y contraseñas además<br>de para inscribir a su hijo serviràn<br>para acceder a la zona privada de<br>padres donde recibirán diversa<br>información a lo largo del curso .         |
| 2  |                                                                                                    |                                                                                                    |

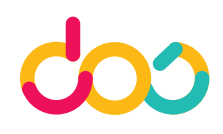

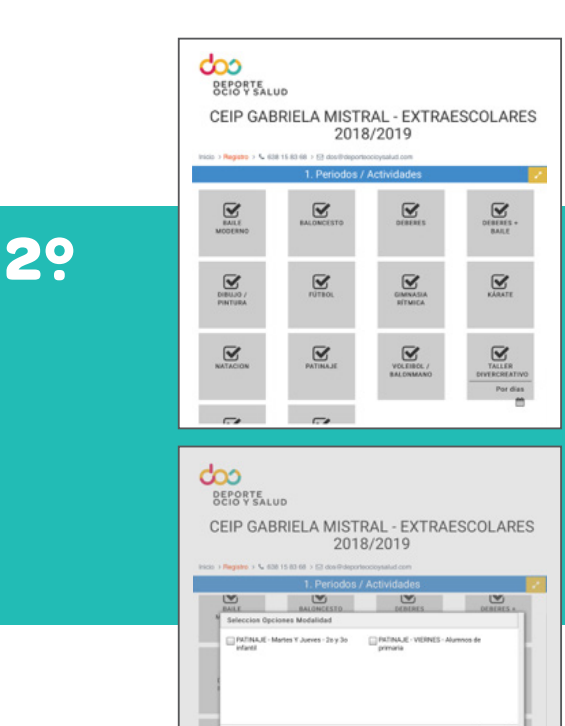

Una vez creada la cuenta encontrará todas las actividades ofertadas para el curso 2018/19. **Marque** las actividades en las que está interesado.

En caso de que haya opciones de grupos deberá **indicar** el que desee.

Una vez seleccionada la actividad, esta quedará marcada en color verde y aparecerá la opción de **nuevo alumno**.

Haremos click para que aparezca la ficha de datos personales.

Una vez cumplimentada toda la inscripción deberá pinchar sobre el botón **continuar**.

 

 Autor

 Bit Call Contract CREA LIN ALLIANO

 Continuar

 Statute Statute Statute

 Continuar

 Nurvo Jummo

BARLE MODERING

39

FUTBOL

~

EMERES -

KARATE

 $\mathbf{\underline{S}}$ 

### DEPORTE OCIO Y SALUD

C/ Cirauqui, 7. 28050 Madrid dos@deporteocioysalud.com **www.deporteocioysalud.com** 

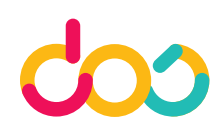

## **5**?

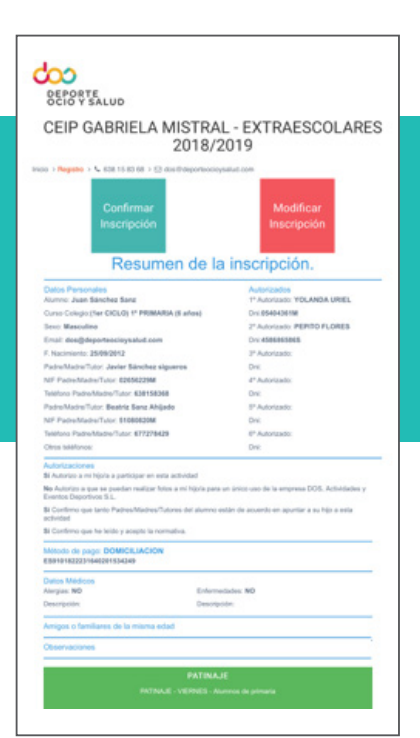

Seguidamente aparecerá el resumen de la inscripción que ha hecho, **revise detenidamente** todos los datos, si encuentra algún dato erroneo lo puede cambiar pulsando sobre **Modificar Inscripción**, y si todo es correcto pulse **Confirmar Inscripción**.

## 6?

#### DEPORTE OCIO Y SALUD

Gracias por confiar en nosotros, revise su correo para verificar los datos de la inscripción. Una vez confirmada la inscripción se le mostrará en pantalla este mensaje.

A continuación recibirá un correo de confirmacion donde encontrá como archivo adjunto la ficha del alumno.

#### DEPORTE OCIO Y SALUD